# L3 SWITCH USER GUIDE

MODEL : EL-G24EH6TG-L, EL-G24E6TG-L, EL-G24H6TG-L

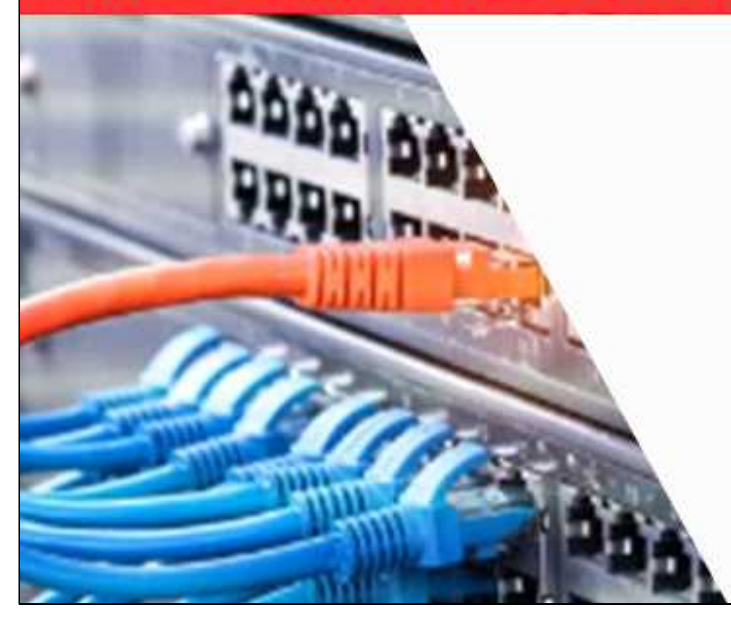

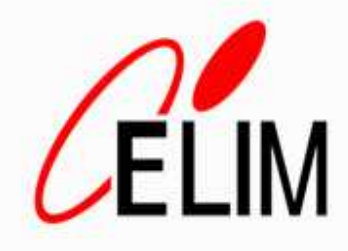

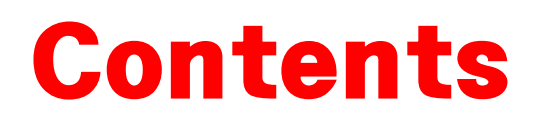

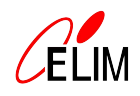

| শা ৷ স্ব | 소 개                                                   | 1  |
|----------|-------------------------------------------------------|----|
|          | 머리말 / 적용 장비 / 포트 구성 / 외관 구성<br>제품 사야                  |    |
|          |                                                       |    |
| 제 2 장    | 시스템 접속                                                | 5  |
|          | 콘솔 / Telnet / SSH 접속 / 명령어 입력법                        |    |
| শা 3 স্ট | 시스템 관리                                                | 9  |
|          | Hostname / 시스템 시간 / NTP / SNMP<br>재부팅 / 펌웨어 / 설정값 관리  |    |
| 제 4 장    | 2계층 기능                                                | 15 |
|          | 인터페이스 설정 / VLAN / RSTP / LACP<br>LLDP / ERPS / 포트 미러링 |    |
| 제 5 장    | 3계충 기능                                                | 26 |
| I        | IP 주소 / 정적 라우팅 / OSPF / VRRP/ HSRF                    | )  |

# 제 1 장 소 개

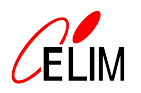

#### 1. 머리말

본 사용자 설명서는 ㈜엘림광통신 L3 스위치 제품에 공통 적용되는 범용 매뉴얼입니다.

본 사용자 설명서의 내용은 L3 스위치 기종에 따라 약간 차이가 있을 수 있으며, 제품의 기능 변경, 설정 변경 등으로 인하여 사전 통지 없이 변경될 수 있습니다.

본 사용자 설명서는 장비 초기 설치와 운영을 고려해 주요 기능의 사용법을 설명합니다. 사용자 운영 특성에 맞는 기술지원이 필요한 경우 본사 CS팀의 기술지원을 받으시기 바랍니다.

본 설명서의 내용은 당사의 사전 서명 동의 없이 어떠한 경우라도 일부 또는 전체를 도용하거나 배포 할 수 없습니다.

㈜엘림광통신 L3 스위치 제품을 이용해 주셔서 감사합니다.

#### 2. 적용 장비

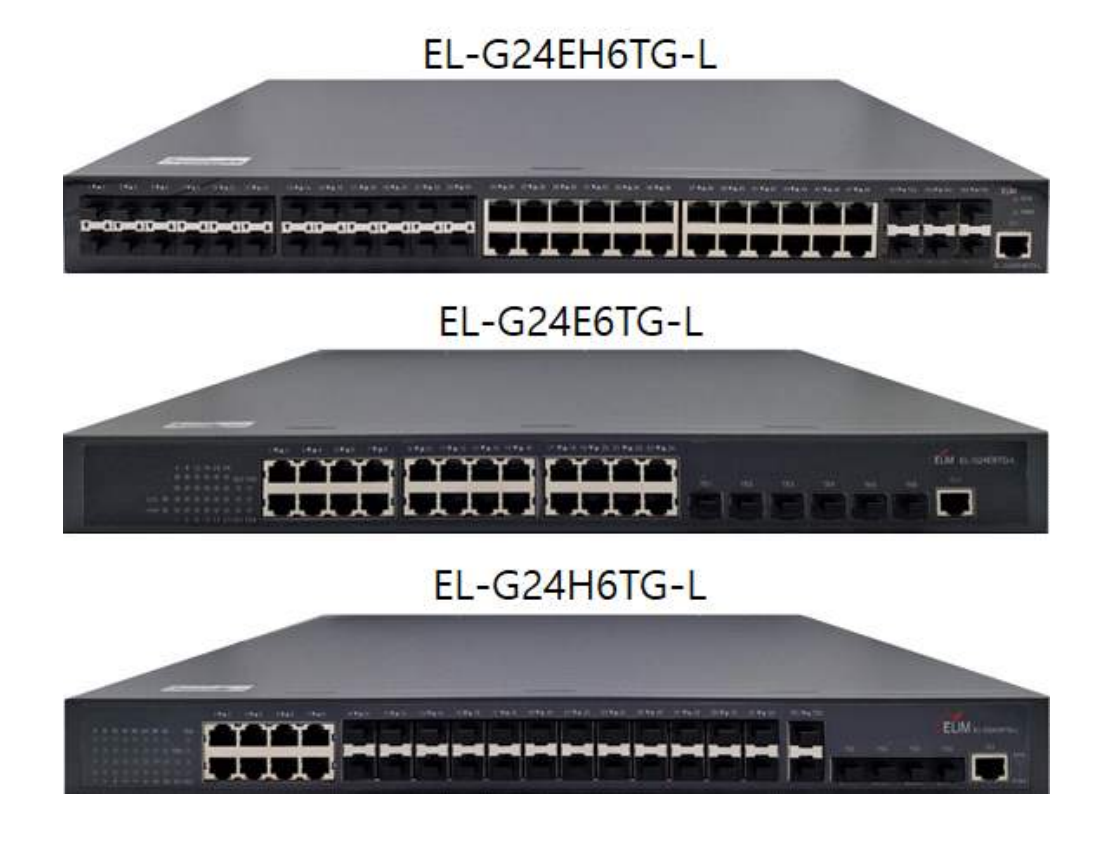

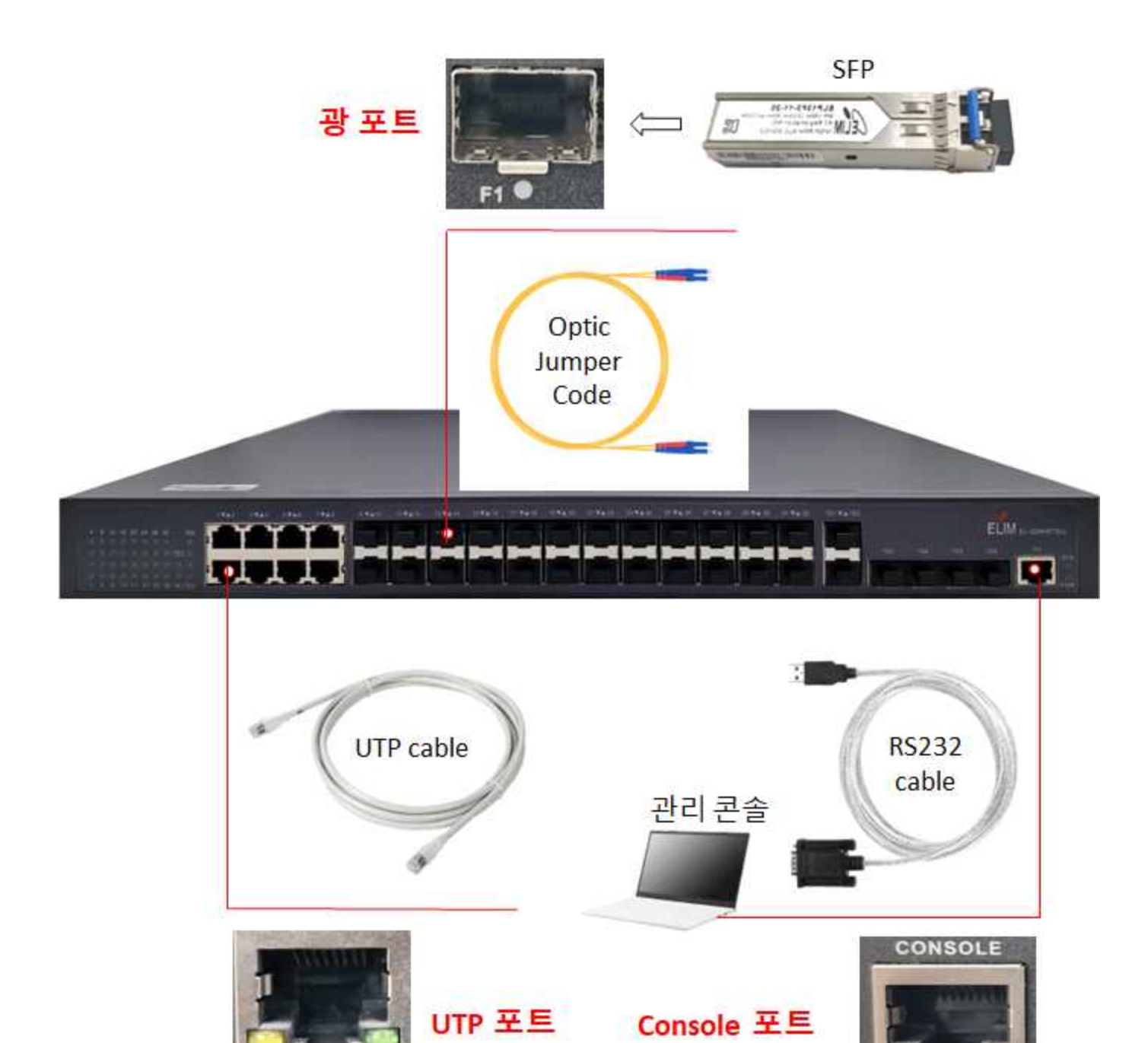

| 포트     | 전송 속도        | 표준                | 인터페이스 이름      | 약자 |
|--------|--------------|-------------------|---------------|----|
| UTP 포트 | 10/100/1000M | 10/100/1000Base-T | GigaEthernet  | G  |
| ͽι πε  | 1G SFP       | 1000Base-X        | GigaEthernet  | G  |
| 5 IL   | 10G SFP+     | 10GBase-SR/LR     | TGigaEthernet | TG |

115200,N,8

G1

4. 외관 구성

| 구분                | 외 형                                                                                                    | 색 상              | 설 명                                                                             |
|-------------------|----------------------------------------------------------------------------------------------------|------------------|---------------------------------------------------------------------------------|
| PWR               | PWR                                                                                                    | Green            | - 점등 : 전원 On<br>- 소등 : 전원 OFF                                                   |
| SYS               | SYS 🌏                                                                                                    | Green            | - 점멸 : 시스템 정상<br>- 소등 : 시스템 오류                                                  |
| UTP 포트<br>(전면 패널) | 4 8 12 16 20 24<br>6 6 6 6 6<br>6 6 6 6 6<br>6 6 6 6<br>6 6 6 6<br>6 6 6 6<br>6 6 6<br>6 6 6<br>6 6 6<br>6 6<br>6 7<br>6 7 | Green<br>/Yellow | - Green 점등: 1G 속도<br>- Yellow 점등: 10/100M속도<br>- 점멸 : 데이터 송/수신<br>- 소등 : 링크 미연결 |
| UTP 포트<br>(포트 상단) |                                                                                                    | Green<br>/Yellow | - Green 점등: 1G 속도<br>- Yellow 점등: 10/100M속도<br>- 점멸 : 데이터 송/수신<br>- 소등 : 링크 미연결 |
| 광 포트              | 전면 패널 포트 상단                                                                                                    | Green            | - 점등 : 광 링크만 연결<br>- 점멸 : 데이터 송/수신<br>- 소등 : 광 링크 미연결                           |

# 5. 제품 사양

| 모델명   |                                   | EL-G24EH6TG-L | EL-G24H6TG-L | EL-G24E6TG-L |
|-------|-----------------------------------|---------------|--------------|--------------|
|       | UTP 포트                            | 24            | 8            | 24           |
| 포트    | SFP 포트                            | 24            | 24           | _            |
|       | 10G 포트                            | 6             | 6            | 6            |
|       | Backplane/Forwarding<br>(bps/pps) | 216G/162M     | 216G/138M    | 216G/126M    |
|       | Memory(RAM)                       | 512Mbyte      | 512Mbyte     | 512Mbyte     |
| 성능    | Flash Memory                      | 16Mbyte       | 16Mbyte      | 16Mbyte      |
|       | MAC Table                         | 32K           | 32K          | 32K          |
|       | Jumbo Frame                       | 9К            | 9К           | 9К           |
|       | 1EEE802.1x                        | О             | О            | О            |
|       | QoS                               | О             | Ο            | О            |
|       | LLDP                              | 0             | Ο            | Ο            |
| 네트워크  | STP/RSTP/MSTP                     | 0             | Ο            | Ο            |
| 관리    | ERPS                              | Ο             | Ο            | Ο            |
|       | ACL                               | 0             | О            | О            |
|       | IGMP Snooping                     | 0             | О            | О            |
|       | DHCP                              | 0             | О            | О            |
|       | IPv4 / IPv6                       | 0             | Ο            | Ο            |
|       | Static Routiong                   | 0             | Ο            | О            |
|       | OSPF                              | О             | Ο            | О            |
| L3 기능 | RIP                               | 0             | О            | О            |
|       | IS-IS                             | 0             | О            | О            |
|       | BGP                               | 0             | О            | О            |
|       | Multicast                         | 0             | Ο            | 0            |
|       | 입력전원                              | AC 100~240V   | AC 100~240V  | AC 100~240V  |
| 전원    | 무부하전력                             | 35W           | 38W          | 35W          |
|       | 최대전력                              | 150W          | 70W          | 75W          |
|       | 온도                                | 0°C ~ 50°C    | 0°C ~ 50°C   | 0°C ~ 50°C   |
| 동작 환경 | 습도                                | 10 ~ 90%      | 10 ~ 90%     | 10 ~ 90%     |
|       | 크기(mm)                            | 440×350×44    | 440×350×44   | 440×350×44   |

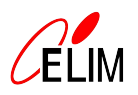

# 1. 시스템 초기 설정값

| 항목                 | 초기 설정값         |
|--------------------|----------------|
| 관리자 계정(username)   | admin          |
| 관리자 비밀번호(password) | admin          |
| 관리 IP 주소           | 192.168.0.1/24 |
| 콘솔 접속              | 활성화            |
| Telnet 접속          | 활성화            |
| HTTP 접속            | 활성화            |
| SSH 접속             | 비활성화           |
| SNMP               | 비활성화           |

# 2. 콘솔 접속

- 가. 개요 : 시스템 최초 접속은 콘솔 접속만 가능하며, 콘솔 접속을 통해 기본 비밀번호를 강제 변 경한 후에 Telnet, SSH 등 원격 접속을 사용할 수 있다.
- 나. 접속 방법 : 콘솔 접속 프로그램(예 : Putty, Tera Term 등)을 이용해 시리얼 접속한다.

| assword: 🗌 | Tera Term: Seria                                                                   | port setu                                                                 | p and connection                                                            | nc                    |                                          |   |
|------------|------------------------------------------------------------------------------------|---------------------------------------------------------------------------|-----------------------------------------------------------------------------|-----------------------|------------------------------------------|---|
|            | 포트(P):                                                                             |                                                                           | COM5                                                                        | ~                     | New setting                              |   |
|            | 속도(E):                                                                             |                                                                           | 9600                                                                        | ~                     |                                          |   |
|            | 데이터(D)                                                                             | 2                                                                         | 8 bit                                                                       | ~                     | 취소                                       |   |
|            | 패SIEI(V)                                                                           |                                                                           | none                                                                        | ~                     |                                          |   |
|            | 스탑비트(                                                                              | S):                                                                       | 1 bit                                                                       | ~                     | 도움말(H)                                   |   |
|            | 흐름제어(                                                                              | F):                                                                       | none                                                                        | ~                     |                                          |   |
|            |                                                                                    | 전송지연                                                                      | 1                                                                           |                       |                                          |   |
|            |                                                                                    | 0                                                                         | msec/char                                                                   | 0                     | msec/line                                |   |
|            | Device Frie<br>Device Ins<br>Device Ma<br>Provider N<br>Driver Date<br>Driver Vers | endly Na<br>tance ID<br>nufactur<br>ame: FTI<br>ame: 7-5-20<br>sion: 2.12 | me: USB Seri<br>: FTDIBUS <del>W</del> V<br>er: FTDI<br>DI<br>121<br>2.36.4 | al Port(C<br>ID_0403+ | :0M5)<br>PID_6001+A9VS93M5A <del>M</del> | ŕ |

#### 다. 콘솔 접속 파라미터

| 시리얼 포트 설정                                   |                                |  |  |
|---------------------------------------------|--------------------------------|--|--|
| - 속도 : 9600<br>- 데이터 : 8bit<br>- 패리티 : none | - 스탑비트 : 1bit<br>- 흐름제어 : none |  |  |

#### 3. 명령어 입력법

가. 시스템 최초 접속 화면

| Username: adm | in                                            |  |
|---------------|-----------------------------------------------|--|
| Password:     |                                               |  |
|               | Welcome to Elim EL-G24EH6TG-L Ethernet Switch |  |
| Switch>       |                                               |  |

## 나. 명령어 모드 : 시스템 운영을 위한 다양한 명령어 모드가 존재한다.

| 모드               | 명령어                    | 프롬프트 형식             | 종료 방법                    |  |
|------------------|------------------------|---------------------|--------------------------|--|
| שב הכ            | 장비 구동 직후               | monitor#            | "quit"                   |  |
|                  | "Ctrl+p"입력             | morntor#            | quit                     |  |
| 사용자 모드           | 로그인                    | Switch>             | "exit" or "quit"         |  |
| 특권 모드            | 사용자 모드에서               | Switch#             | "ovit" or "quit"         |  |
| (Privilege Mode) | "enable"입력             | Switch#             | exit of quit             |  |
|                  | 관리자 모드에서               | Switch config#      | "avit" "quit" or Otrl-z  |  |
| 70 II            | " <b>config</b> "입력    | Switch_coning#      | exit, quit of Gth-z      |  |
|                  | 구성 모드에서 세부 항목          |                     |                          |  |
| 세부 구성 모드         | 또는 인터페이스를 입력           | Switch_config_g1/1# | "exit", "quit" or Ctrl-z |  |
|                  | (예 : interface gi 1/1) |                     |                          |  |

다. 명령어 기본 사용법

1) 도움말 얻기 : 물음표(?)를 사용해서 사용 가능한 명령어나 매개변수를 확인한다.

| Switch>?   |                                                   |
|------------|---------------------------------------------------|
| disconnect | Disconect an existing outgoing network connection |
| enable     | Turn on privileged commands                       |
| exit       | Exit / quit                                       |
| help       | Description of the interactive help system        |
| history    | Look up history                                   |
| quit       | Exit / quit                                       |
| resume     | Resume an active outgoing network connection      |
| ssh        | Open a ssh connection                             |
| telnet     | Open a telnet connection                          |
| where      | Display all outgoing telnet connection            |

2) 명령어 완성 : 'Tab' 버튼을 눌러 명령어 자동 완성 기능을 사용할 수 있다.

3) 최근 사용한 명령어 재사용 : 화살표(상,하,좌,우) 버튼을 눌러 최근 사용한 명령어를 재사용할 수 있다.

4) 명령어 취소 : 명령어 앞에 'no'를 추가한다.

config# no ip telnet enable

라. 명령어 입력 형식

| 구문               | 의미                                       |  |  |
|------------------|------------------------------------------|--|--|
| Pold             | 명령 행에서 키워드를 나타냅니다. 변경되지 않고 그대로 입력해야 합니다. |  |  |
| DOIU             | 명령 줄에서 굵게 표시됩니다.                         |  |  |
| ∫italia l        | 명령 행에서 매개 변수를 나타내며 실제 값으로 대체해야 합니다.      |  |  |
| {nanc}           | 중괄호 안에 기울임 꼴로 표시 됩니다.                    |  |  |
| <i>Litalia</i> > | 명령 행에서 매개 변수를 나타내며 실제 값으로 대체해야 합니다.      |  |  |
|                  | 괄호 안에 기울임 꼴로 표시 됩니다.                     |  |  |
| []               | 대괄호 안에있는 선택적 매개 변수를 나타냅니다.               |  |  |
| { x   y   }      | 둘 이상의 옵션에서 하나의 옵션을 선택할 수 있음을 의미합니다.      |  |  |
|                  | 둘 이상의 옵션에서 하나의 옵션을 선택할 수도 있고.            |  |  |
| [ X   Y   ]      | 없는 옵션을 의미합니다.                            |  |  |
|                  | 두 가지 이상의 옵션 중에서 하나 이상의 옵션을 선택하거나         |  |  |
| ι×ΙΥΙ ſ*         | 모든 옵션을 선택해야 한다는 의미입니다.                   |  |  |
|                  | 두 가지 이상의 옵션 중에서 여러 옵션을 선택할 수도 있고,        |  |  |
| [ X   Y   ] *    | 아무것도 선택할 수도 없다는 의미입니다.                   |  |  |
| &<1-n>           | "&"기호 앞에 있는 매개 변수를 n 번 입력 할 수 있음을 나타냅니다. |  |  |
| #                | "#"기호로 시작하는 줄이 설명 줄임을 나타냅니다.             |  |  |

## 4. Telnet 접속

가. Telnet 활성화및 비활성화

| config# ip telnet enable    | : Telnet 활성화  |
|-----------------------------|---------------|
| config# no ip telnet enable | : Telnet 비활성화 |

나. 접속 방법 : 원격 접속 프로그램(예 : Putty, Tera Term 등)을 이용해 접속한다.

| 1뉴(F) 수정(E) 설정(S)<br>Tera Term: 새 연결 | 제어(O) 창(W) 도움말(H)                                                                | 장비 출고 시 IP 주소<br>192.168.0.1                               |  |
|--------------------------------------|----------------------------------------------------------------------------------|------------------------------------------------------------|--|
| TCP/IP     Telnet                    | 호스트(T): <u>192.168.0.1</u><br>[ 기록(O)<br><u>서비스 @ Telnet</u><br>O SSH<br>O Other | ✓ TCP 포트#(P): [23<br>SSH 버전(V): SSH2 ✓<br>IP 버전(N): AUTO ✓ |  |
| 이시21얼(E)                             | 포트(R):<br>확인 취소                                                                  | 도움말(H)                                                     |  |

# 5. SSH 접속

가. SSH(Secure Shell) 활성화 및 비활성화

| config# ip sshd enable    | : SSH 활성화     |
|---------------------------|---------------|
| config# ip sshd version 2 | : 기본적으로 V2 지원 |
| config# no ip sshd enable | : SSH 비활성화    |

나. 접속 방법 : 원격 접속 프로그램(예 : Putty, Tera Term 등)을 이용해 접속한다.

| Tera Term: 새 | 연결                           |                                                    | 192.168.0.254로 로그인 중<br>인증이 필요함.                                                                                                    |        |  |
|--------------|------------------------------|----------------------------------------------------|----------------------------------------------------------------------------------------------------|--------|--|
| • TCP/IP     | 호스트(T):<br>스비스<br><b>H H</b> | 192,168.0<br>오기록(0<br>○ Telnet<br>● SSH<br>○ Other | 사용자 이를<br>암호(P):<br>에머로리에 암호기억(M)<br>에머진트로 전달(O)<br>Authentication methods<br>④ 알반택스트 암호 로그인(L)<br>이 RSA/DSA/ECDSA/ED25519 키<br>개인키(K):<br>mosts 로그인(SSH1)(H) | 로그인(유) |  |
| B)얼ISIAO     | E) 포트(R):<br>확인              | 취소                                                 | 지역 사용자이용(U)<br>호스트 개인키(F):<br>O Use keyboard-interactive to in<br>O Pageant 사용(A)                                                                             | og in  |  |

다. SFTP(Secure file Transfer Protocol) 활성화 및 비활성화

| config# ip sshd sftp    | : SFTP 활성화  |  |
|-------------------------|-------------|--|
| config# no ip sshd sftp | : SFTP 비활성화 |  |

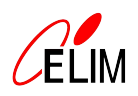

#### 1. 시스템 기본 관리

가. Hostname 설정 명령어(예 : Core#1)

Switch\_config# hostname Core1 Core1\_config# exit Core1#

#### 나. 시스템 시간 설정 명령어

config# date The current date is 2000-1-1 4:5:30 : 현재 날짜와 시간 표시 Enter the new date(yyyy-mm-dd): 2024-12-30 Enter the new time(hh:mm:ss): 13:00:00

#### 다. NTP / SNTP 서버 설정 명령어

config# ntp server 192.168.0.10 config# sntp server 192.168.0.10

#### 라. 시스템 상태 확인

1) CPU 상태 확인

Switch# show cpu CPU utilization for one second: 11%; one minute: 8%; five minutes: 8% CPU MAX utilization: 100%(2000-1-1 0:0:46)

2) FAN 상태 확인

| Switch# show fan-status |             |            |        |  |  |  |  |
|-------------------------|-------------|------------|--------|--|--|--|--|
| CHASSIS_NUMBER          | CARD_NUMBER | FAN_NUMBER | STATUS |  |  |  |  |
| 1                       | 1           | 1          | on     |  |  |  |  |
| 1                       | 1           | 2          | on     |  |  |  |  |

## 2. SNMP 설정

- 가. SNMP 버전
  - 1) SNMPv1 : community name을 통한 기본적인 사용자 인증 및 get, set 등 단순 전송기능 제공
  - 2) SNMPv2 : getbulk 메시지를 통한 전송 효율 향상
  - 3) SNMPv3 : 인증 및 전송 데이터 암호화를 통한 강력한 보안 기능 제공
- 나. SNMP 활성화 : SNMP는 공장 초기값이 비활성화이기 때문에 활성화 후 사용이 가능하다.

config# snmp-server enable

#### 다. SNMP v1/v2 community 설정

1) community 설정 명령어

config# snmp-server community public rw

2) community 설정 명령어 사용법

| 명 경                                                                             | 설 명                    |  |  |
|---------------------------------------------------------------------------------|------------------------|--|--|
| <b>snmp-server community</b> string<br>[ <b>view</b> viewname] [ro   rw] [word] | 그룹의 community 값을 설정한다. |  |  |

#### 라. SNMP v3 user 설정

1) user 설정 명령어

| config# snmp-server user admin admin v3 priv aes256 auth sha256 2 |
|-------------------------------------------------------------------|
| input priv:                                                       |
| comfirm priv:                                                     |
| input auth:                                                       |
| comfirm auth:                                                     |
| config# ************************************                      |

2) user 설정 명령어 사용법

| 명령                                                                                                    | 설 명                                                                      |
|----------------------------------------------------------------------------------------------------|--------------------------------------------------------------------------|
| snmp-server user <name> <group> v3<br/>priv <aes128 aes256="" aes256-c<br=""  ="">auth <sha sha256=""  =""> 5</sha></aes128></group></name> | SNMP v3 사용자 이름, 그룹, 암호화, 인<br>증 방식을 설정한다.                                |
| input priv:<br>comfirm priv:<br>input auth:<br>comfirm auth:                                                                                | Priv: 암호화 비밀키<br>Auth: 사용자 인증 비밀번호<br>비밀번호 생성 규칙을 준수하여 9자리<br>이상으로 입력한다. |

#### 마. SNMP TRAP 설정

1) SNMP v1/v2 Trap 설정 명령어

config# snmp-server host 192.168.0.10 public

2) SNMP v1/v2 Trap 설정 명령어(user명 : admin)

config# snmp-server host 192.168.0.10 version v3 priv 0 admin

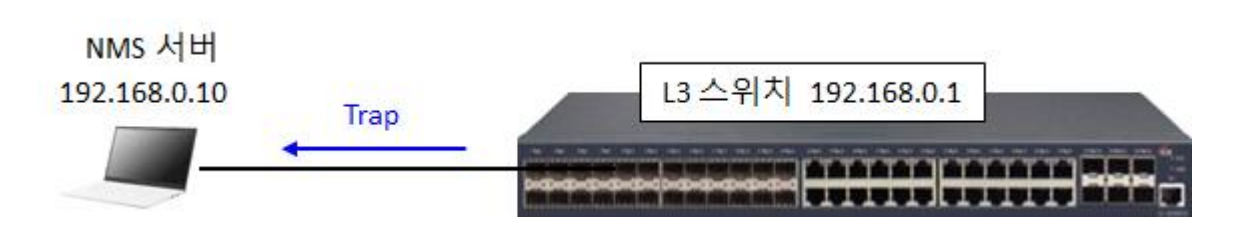

#### 3) SNMP v1/v2 Trap 설정 명령어 사용법

| 명령                                                                                                    | 설 명                                                  |
|----------------------------------------------------------------------------------------------------|------------------------------------------------------|
| <b>snmp-server host</b> host community-string<br>[trap-type]                                                                    | Trap 메시지를 NMP 서버의 IP<br>주소를 지정한다.                    |
| <pre>snmp-server host host [traps informs] {version {v1   v2c   v3 {auth   noauth   priv } }} communitystring [trap-type]</pre> | SNMPv3 trap 의 경우 NMP 서버의 IP<br>주소, 버전, 사용자 이름을 지정한다. |

#### 3. 시스템 재부팅 및 공장 초기화

가. 시스템 재부팅 명령어

Switch# reboot Do you want to reboot the Switch(y/n)?

#### 나. 공장 초기화 명령어

config# default-config
all config files will be erased(y/n)?

#### 4. 펌웨어 관리

가. 펌웨어 버전 확인

Switch# show version Elim Co., Ltd. Internetwork Operating System Software EL-G24EH6TG-L Software, Version 2.2.0F Build 129754, RELEASE SOFTWARE Copyright 2021 Compiled: 2024-7-29 10:20:15 by SYS, Image text-base: 0x80010000 ROM: System Bootstrap, Version 0.2.0, hardware version:A Serial num:20070002488. ID num:20070002488 System image file is "Switch.bin" Elim EL-G24EH6TG-L 524288K bytes of memory,16384K bytes of flash Base ethernet MAC Address: b0:1c:91:01:61:00 PCB version:D snmpinfo: product\_ID:455 system\_ID:1.3.6.1.4.1.3320.1.455.0 Switch uptime is 0:02:33:19. The current time: 2000-1-1 2:33:50 Reboot history information: No. 1: System is rebooted by power-on No. 2: System is rebooted by command at 2000-1-1 0:49:40, uptime 0:00:49:10

# 나. 펌웨어 업데이트 : 별도의 FTP 서버(예 : 다FTP, 알FTP 등)를 이용해 업데이트한다.

1) 펌웨어 파일 확인

| Switch# dir        |                |               |         |                             |  |  |
|--------------------|----------------|---------------|---------|-----------------------------|--|--|
| Dire               | ctory of /:    |               |         |                             |  |  |
| 0                  | Switch.bin     | <file></file> | 7385224 | SAT JAN 01 00:10:50 2000    |  |  |
| 1                  | logo.gif       | <file></file> | 3788    | MON DEC 19 19:44:52 2022    |  |  |
| 2                  | SYS_CORE_DUMP  | <file></file> | > 22282 | 24 SAT JAN 01 00:00:41 2000 |  |  |
| 4                  | ifindex-config | <file></file> | 432     | SAT JAN 01 00:04:01 2000    |  |  |
| 17                 | log20000101    | <file></file> | 435     | SAT JAN 01 01:55:46 2000    |  |  |
| 20                 | startup-config | <file></file> | 2882    | SAT JAN 01 00:54:21 2000    |  |  |
| free space 4161536 |                |               |         |                             |  |  |
|                    |                |               |         |                             |  |  |

2) 펌웨어 업데이트 구성도

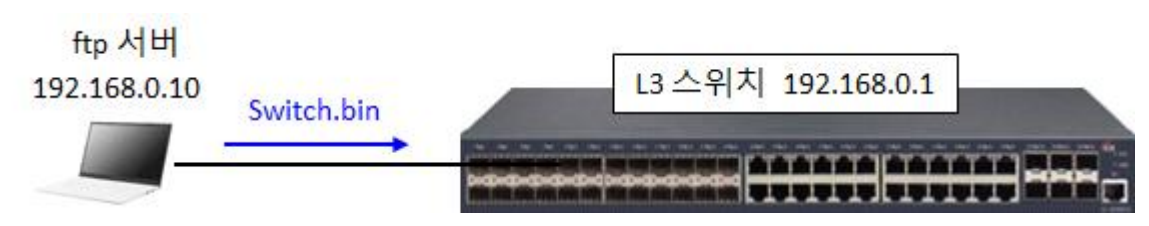

## 3) 펌웨어 업데이트 명령어

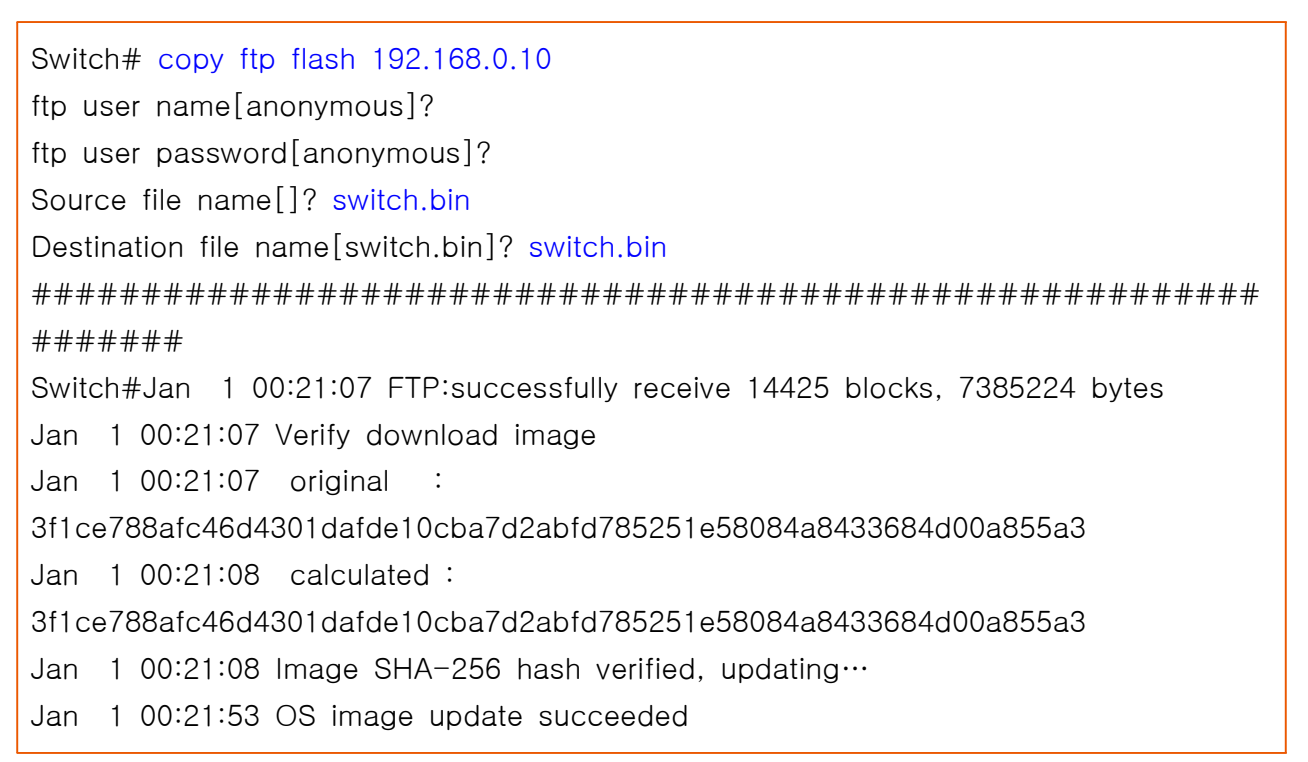

# 5. 설정값 저장 및 설정 파일(startup-config) 복원

가. 설정값 저장

Switch# write Saving current configuration... OK!

- 나. 설정 파일 복원 : 별도의 FTP 서버를 이용해 백업 파일로 시스템 설정 파일을 복원한다.
  - 1) 설정 파일 확인

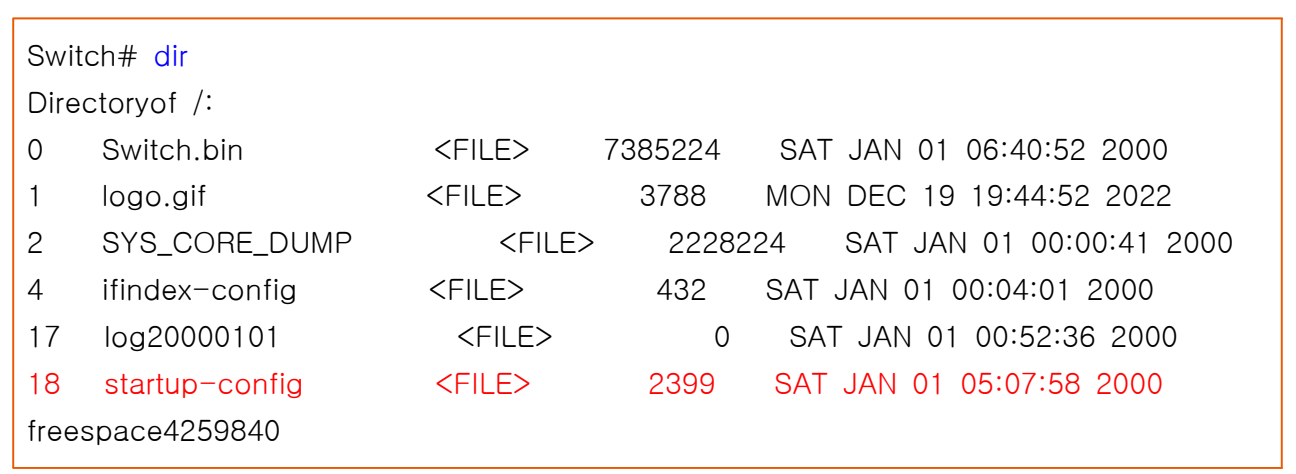

2) 설정 파일 복원 구성도

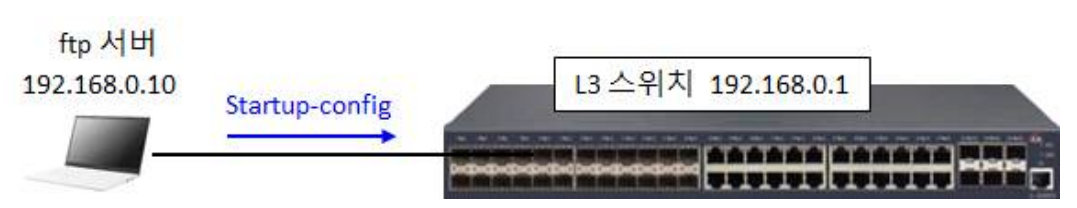

#### 3) 설정 파일 복원 명령어

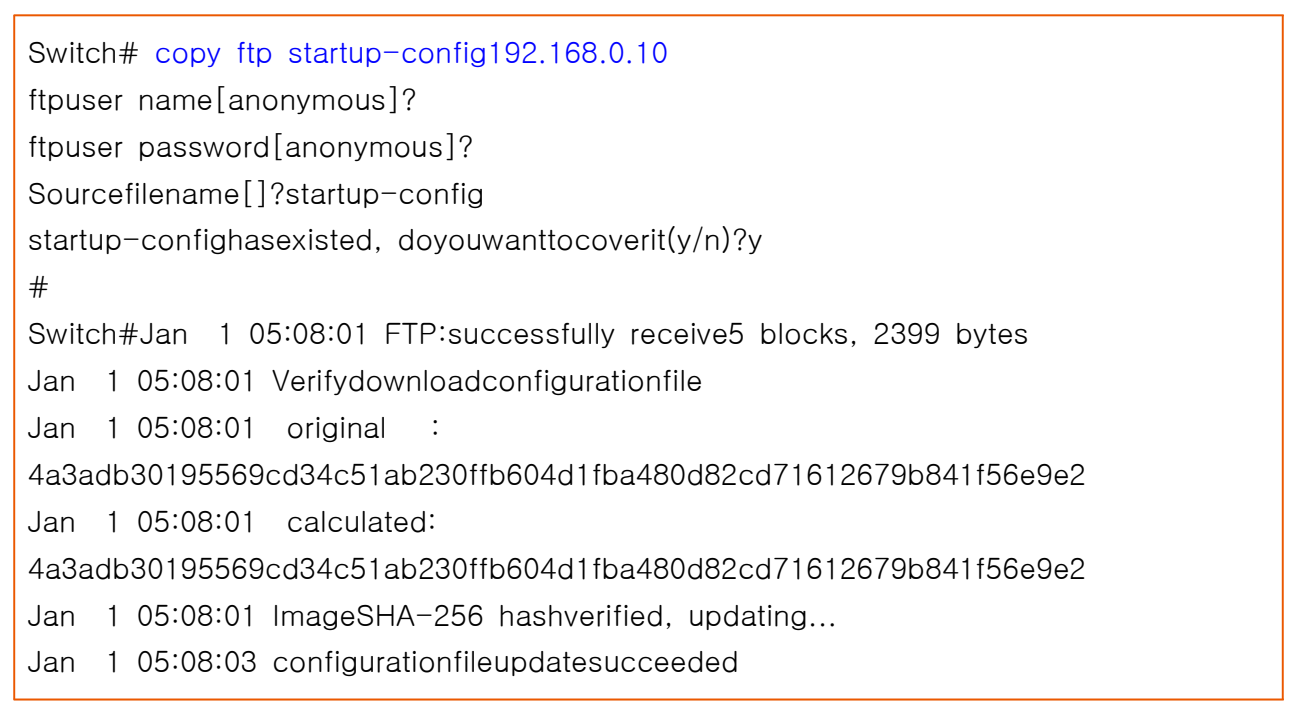

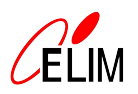

# 1. 인터페이스 설정

가. 인터페이스의 종류

| 구 분                                           | 종 류      | 설명                     |  |  |
|-----------------------------------------------|----------|------------------------|--|--|
| Ethernet interface GigaEthernet TGigaEthernet |          | UTP, SFP, SFP+ 포트      |  |  |
|                                               | VLAN     | VLAN에 IP 주소 및 각종 기능 설정 |  |  |
| Logical Interface                             | LoopBack | 항상 UP, 라우터 ID로 사용      |  |  |
|                                               | Null     | 항상 UP, 라우팅 루프 방지에 사용   |  |  |

## 나. 인터페이스 상태 확인

1) 인터페이스 상태 요약 확인 명령어

| Switch# show interface brief |        |      |        |         |           |  |  |
|------------------------------|--------|------|--------|---------|-----------|--|--|
| Port Description             | Status | Vlan | Duplex | Speed   | Туре      |  |  |
| g0/1                         | up     | 1    | full   | 1000Mb  | Giga-FX   |  |  |
| g0/2                         | down   | 1    | auto   | 1000Mb  | Giga-FX   |  |  |
| g0/3                         | down   | 1    | auto   | 1000Mb  | Giga-FX   |  |  |
| g0/4                         | down   | 1    | auto   | 1000Mb  | Giga-FX   |  |  |
| g0/5                         | down   | 1    | auto   | 1000Mb  | Giga-FX   |  |  |
| g0/6                         | down   | 1    | auto   | 1000Mb  | Giga-FX   |  |  |
| - 중 략 -                      |        |      |        |         |           |  |  |
| g0/46                        | down   | 1    | auto   | auto    | Giga-TX   |  |  |
| g0/47                        | down   | 1    | auto   | auto    | Giga-TX   |  |  |
| g0/48                        | down   | 1    | auto   | auto    | Giga-TX   |  |  |
| tg0/1                        | down   | 1    | full   | 10000Mb | 10Giga-FX |  |  |
| tg0/2                        | down   | 1    | full   | 10000Mb | 10Giga-FX |  |  |
| tg0/3                        | down   | 1    | full   | 10000Mb | 10Giga-FX |  |  |
| tg0/4                        | down   | 1    | full   | 10000Mb | 10Giga-FX |  |  |
| tg0/5                        | down   | 1    | full   | 10000Mb | 10Giga-FX |  |  |
| tg0/6                        | down   | 1    | full   | 10000Mb | 10Giga-FX |  |  |
| v1                           | up     |      |        |         |           |  |  |
| n0                           | up     |      |        |         |           |  |  |

#### 2) 인터페이스 상태 확인 명령어

Switch# show interface GigaEthernet0/1 is down, line protocol is down protocolstatus upTimes 0, downTimes 0, alloc at 2000-1-1 0:0:56 Ifindex is 197, unique port number is 1 Hardware is Giga-FX, address is b01c.9101.6101 (bia b01c.9101.6101) MTU 1500 bytes, BW 1000000 kbit, DLY 10 usec Encapsulation ARPA Auto-duplex, 1000Mb/s, Flow-Control Off 5 minutes input rate 0 bits/sec, 0 packets/sec 5 minutes output rate 0 bits/sec. 0 packets/sec Real time input rate 0.0%, 0 bits/sec, 0 packets/sec Real time output rate 0.0%, 0 bits/sec, 0 packets/sec peak input rate 0 bits/sec. peak input rate 0 packets/sec. peak output rate 0 bits/sec, peak output rate 0 packets/sec. Received 0 packets, 0 bytes 0 broadcasts, 0 multicasts, 0 ucasts 0 discard, 0 error, 0 PAUSE 0 align, 0 FCS, 0 symbol 0 jabber, 0 oversize, 0 undersize 0 carriersense, 0 collision, 0 fragment 0 L3 packets, 0 discards, 0 Header errors Transmitted 0 packets, 0 bytes 0 broadcasts, 0 multicasts, 0 ucasts 0 discard, 0 error, 0 PAUSE 0 sqettest, 0 deferred, 0 oversize 0 single, 0 multiple, 0 excessive, 0 late 0 L3 forwards GigaEthernet0/2 is down, line protocol is down protocolstatus upTimes 0, downTimes 0, alloc at 2000-1-1 0:0:56 - 이 하 생 략 -

#### 3) 특정 인터페이스 상태 확인 명령어

| Switch# show interface GigaEthernet0/10                             |
|---------------------------------------------------------------------|
| GigaEthernet0/10 is down, line protocol is down                     |
| protocolstatus upTimes 0, downTimes 0, alloc at 2000-1-1 0:0:56     |
| lfindex is 197, unique port number is 1                             |
| Hardware is Giga-FX, address is b01c.9101.6101 (bia b01c.9101.6101) |
| MTU 1500 bytes, BW 1000000 kbit, DLY 10 usec                        |
| Encapsulation ARPA                                                  |
| Auto-duplex, 1000Mb/s, Flow-Control Off                             |
| 5 minutes input rate 0 bits/sec, 0 packets/sec                      |
| 5 minutes output rate 0 bits/sec, 0 packets/sec                     |
| Real time input rate 0.0%, 0 bits/sec, 0 packets/sec                |
| Real time output rate 0.0%, 0 bits/sec, 0 packets/sec               |
| peak input rate 0 bits/sec,                                         |
| peak input rate 0 packets/sec,                                      |
| peak output rate 0 bits/sec,                                        |
| peak output rate 0 packets/sec,                                     |
| Received 0 packets, 0 bytes                                         |
| 0 broadcasts, 0 multicasts, 0 ucasts                                |
| 0 discard, 0 error, 0 PAUSE                                         |
| 0 align, 0 FCS, 0 symbol                                            |
| 0 jabber, 0 oversize, 0 undersize                                   |
| 0 carriersense, 0 collision, 0 fragment                             |
| 0 L3 packets, 0 discards, 0 Header errors                           |
| Transmitted 0 packets, 0 bytes                                      |
| 0 broadcasts, 0 multicasts, 0 ucasts                                |
| 0 discard, 0 error, 0 PAUSE                                         |
| 0 sqettest, 0 deferred, 0 oversize                                  |
| 0 single, 0 multiple, 0 excessive, 0 late                           |
| 0 L3 forwards                                                       |
|                                                                     |

다. 광 인터페이스에 DDM(Digital Diagnostic Monitoring) 정보 확인 명령어

| Switch# show ddm |             |         |        |         |           |
|------------------|-------------|---------|--------|---------|-----------|
| Current          | ddm status: | Enable  |        |         |           |
| Port             | TX(dbm)     | RX(dbm) | VOL(V) | BIAS(mA | ) TEMP(C) |
| g0/24            | -4.96       | -12.00  | 3.25   | 22.68   | 29.00     |
| tg0/4            | -1.93       | -40.00  | 3.27   | 15.33   | 43.00     |

## 라. Ethernet Interface 인터페이스 설정

1) 인터페이스 활성화와 비활성화 명령어 : 인터페이스를 비활성화할 경우 상태 확인시 'administratively down'으로 표시된다.

| config# interface gigaEthernet 0/1 |        |
|------------------------------------|--------|
| config_g0/1# no shutdown           | : 활성화  |
| config_g0/1# shutdown              | : 비활성화 |

# 2) 인터페이스 속도 설정 명령어

| config# interface gigaEthernet 0/25 |                  |
|-------------------------------------|------------------|
| config_g0/25# speed 100             | : 100Mbps 수동 설정  |
| config_g0/25# speed auto            | : 기본 자동 협상 기능 설정 |

# 3) 인터페이스 전송방식 설정 명령어

| config# interface gigaEthernet 0/25 |                  |
|-------------------------------------|------------------|
| config_g0/25# duplex full           | : 전이중 방식 수동 설정   |
| config_g0/25# duplex half           | : 반이중 방식 수동 설정   |
| config_g0/25# duplex auto           | : 기본 자동 협상 기능 설정 |

# 2. VLAN 설정

가. VLAN 생성 명령어

config# vlan 2 : VLAN 2 생성

- 나. 인터페이스에 VLAN 설정
  - 1) VLAN Access 설정 명령어

config# interface gigaEthernet 0/25 config\_g0/25# switchport pvid 3

2) VLAN Trunk 설정 명령어

config# interface TGigaEthernet0/1
config\_tg0/1# switchport mode trunk
config\_tg0/1# switchport trunk vlan-allowed 2-3
config\_tg0/1# switchport trunk vlan-untagged 1

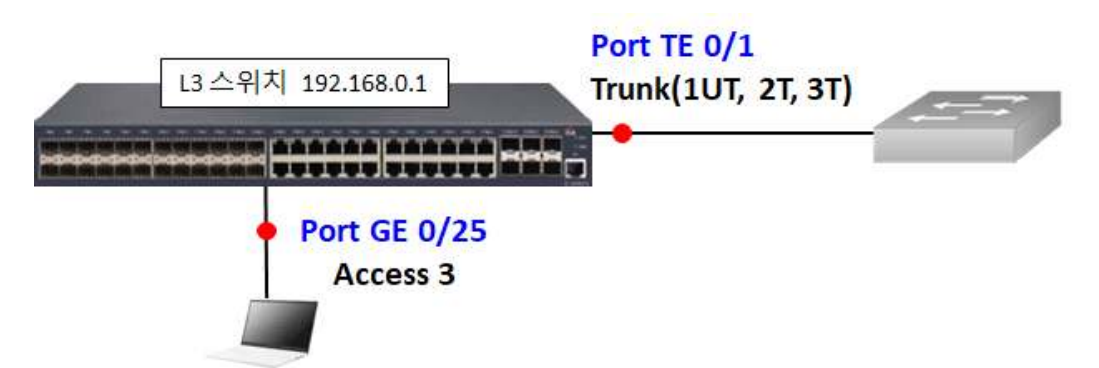

#### 다. VLAN 상태 확인

1) VLAN 상태 확인 명령어

| Swit<br>VI Al | ch# <mark>sh</mark> o<br>V Status | ow vlan<br>s Name | Ports                             |
|---------------|-----------------------------------|-------------------|-----------------------------------|
|               |                                   |                   |                                   |
| 1             | Static                            | Default           | g0/1, g0/2, g0/3, g0/4, g0/5      |
|               |                                   |                   | g0/6, g0/7, g0/8, g0/9, g0/10     |
|               |                                   |                   | g0/11, g0/12, g0/13, g0/14, g0/15 |
|               |                                   |                   | g0/16, g0/17, g0/18, g0/19, g0/20 |
|               |                                   |                   | g0/21, g0/22, g0/23, g0/24, g0/26 |
|               |                                   |                   | g0/28, g0/29, g0/31, g0/32, g0/33 |
|               |                                   |                   | g0/34, g0/35, g0/36, g0/37, g0/38 |
|               |                                   |                   | g0/39, g0/40, g0/41, g0/42, g0/43 |
|               |                                   |                   | g0/44, g0/45, g0/46, g0/47, g0/48 |
|               |                                   |                   | tg0/2, tg0/3, tg0/4, tg0/5, tg0/6 |
| 2             | Static                            | VLAN0002          | tg0/1                             |
| 3             | Static                            | VLAN0003          | g0/25, tg0/1                      |
| 4             | Static                            | VLAN0004          |                                   |

Switch# show interface vlan 1 VLAN1 is up, line protocol is up protocolstatus upTimes 2, downTimes 1, last transition 2000-1-1 0:50:2 Ifindex is 1222 Hardware is EtherSVI, Address is b01c.9101.6100(b01c.9101.6100) Interface address is 192.168.200.21/24 MTU 1500 bytes, BW 1000000 kbit, DLY 2000 usec Encapsulation ARPA ARP type: ARPA, ARP timeout 04:00:00 Peak input rate 0 pps, output 0 pps 27019 packets input, 4417558 bytes Received 10502 broadcasts, 11992 multicasts 0 mpls unicasts, 0 mpls multicasts, 0 mpls input discards 0 input errors, 63 discards, 0 protocol unknown 2704 packets output, 284887 bytes Transmited 5 broadcasts, 0 multicasts 0 mpls unicasts, 0 mpls multicasts, 0 mpls output discards 0 output errors, 0 discards

## 3. RSTP 설정

- 가. STP의 종류
  - 1) STP(Spanning Tree Protocol) : 전환시간 50초 이내로 저속 동작하는 기본 프로토콜이다.
  - 2) RSTP(Rapid STP) : 전환시간 5초 이내로 고속 동작하는 프로토콜이다.
  - 3) MSTP(Multiple STP) : 복수 VLAN을 묶어서 동작하는 프로토콜이다.
- 나. RSTP 활성화 명령어 : STP는 공장 초기값이 비활성화이기 때문에 활성화 후 사용이 가능하다.

config# spanning-tree mode rstp

다. RSTP 우선순위 설정 명령어 : Default 우선순위는 32,768이며, 4,096단위로 지정한다. 우선순 위 값이 가장 낮은 스위치가 Root로 동작한다.

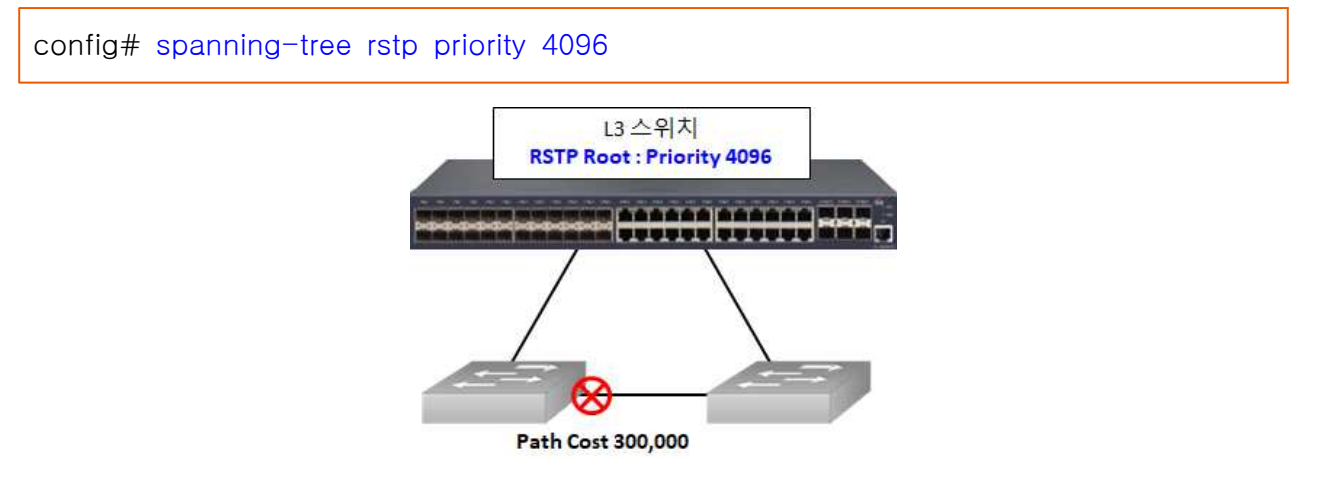

라. 인터페이스에 RSTP Path Cost 설정 명령어 : 특정 포트 지정 차단 시 사용한다. Default Path Cost는 100Mbps가 20만, 1Gbps가 2만이며, 차단 포트에 30만 이상의 수치로 지정한다.

config# interface gigaEthernet 0/25 config\_g0/25# spanning-tree rstp cost 300000

#### 마. RSTP 동작 확인 명령어

| Switch# sho  | w spanning-tree                                      |
|--------------|------------------------------------------------------|
| Spanning tre | e enabled protocol RSTP(2004)                        |
| RSTP         |                                                      |
| Root ID      | Priority 4096                                        |
|              | Address B01C.9101.6100                               |
|              | This bridge is the root                              |
|              | Hello Time 2 sec Max Age 20 sec Forward Delay 15 sec |
| Bridge ID    | Priority 4096                                        |
|              | Address B01C.9101.6100                               |
|              | Hello Time 2 sec Max Age 20 sec Forward Delay 15 sec |
| Interface    | Role Sts Cost Pri.Nbr Type                           |
|              |                                                      |
| g0/31        | Desg FWD 20000 128.228 Edge                          |
| g0/32        | Desg FWD 20000 128.228 Edge                          |
|              |                                                      |

# 4. Link Aggregation

- 가. Link Aggregation 모드의 종류
  - 1) Static : 정적으로 작동하는 방식으로 일반적으로 널리 사용된다. 스위치와 스위치 또는 스위치와 서버 간에 사용이 가능하며, 안정적으로 동작하는 장점이 있다.
  - 2) LACP(Link Aggregation control Protocol) : 스위치 간에 프로토콜 통신으로 동적으로 작동하는 방식이다. 스위치간에 설정이 정확히 일치해야만 정상 작동하기 때문에 특별히 필요한 경우에만 사용한다.
- 나. Link Aggregation 그룹 생성 명령어

config# interface Port-aggregator 1

다. 인터페이스에 Link Aggregation 그룹 적용 명령어

config# interface GigaEthernet0/1
config\_g0/1# aggregator-group 1 mode static
config# interface GigaEthernet0/2
config\_g0/2# aggregator-group 1 mode static

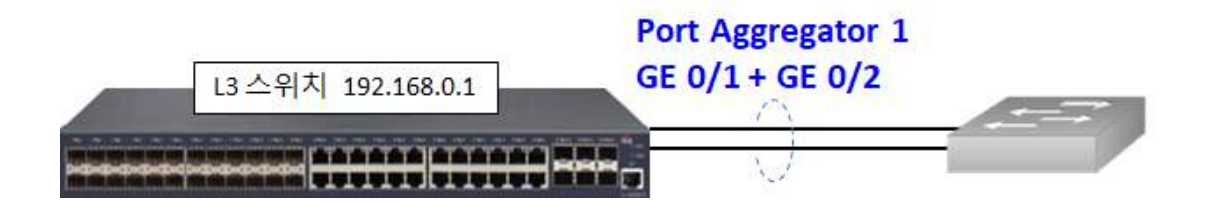

## 5. LLDP 설정

가. LLDP 기능 활성화 명령어 : LLDP는 공장 초기값이 비활성화이기 때문에 활성화 후 사용이 가능하다.

config# lldp run

나. LLDP neighbors 확인 명령어

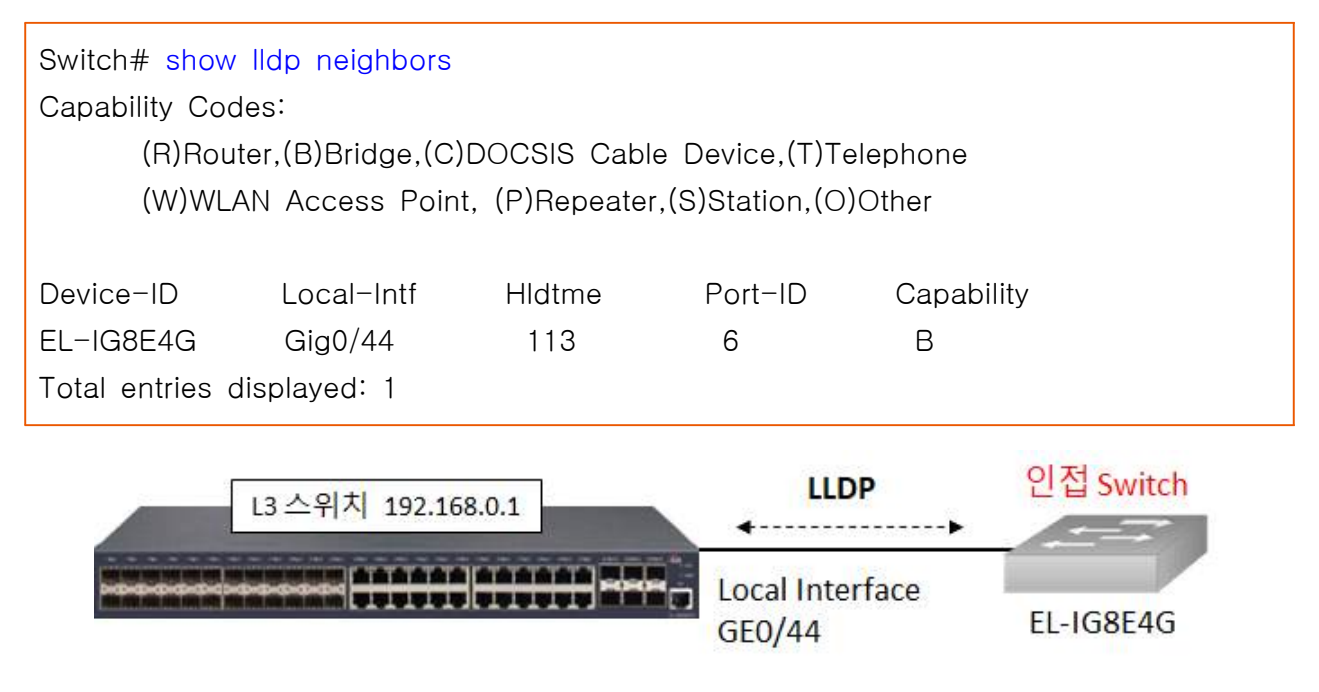

# 6. ERPS 설정

가. ERPS 구성도(예시)

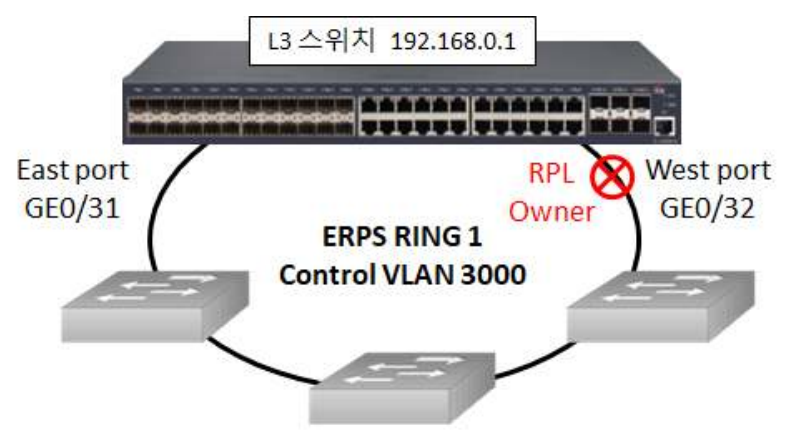

#### 나. ERPS RING 생성 명령어

| : Simple ERPS 모드 사용으로 설정 단순화       |
|------------------------------------|
| : RING ld 입력                       |
| : 제어 VLAN 번호 입력                    |
| : 버전 2 입력                          |
| : MEP(Maintenance End Point) 레벨 입력 |
| : WTR(Wait to Restore) 시간 입력       |
|                                    |

#### 다. ERPS East 포트 설정

| config# interface gigaEthernet 0/31 | : East 포트 설정 모드 진입                    |
|-------------------------------------|---------------------------------------|
| config_g0/31# no spanning-tree      | : STP 기능 disable                      |
| config_g0/31# switchport mode trunk | : VLAN Trunk 모드로 변경                   |
| config_g0/31# erps 1 ring-port      | : RING ID 1번 지정                       |
| config_g0/31# erps 1 cfm-disable    |                                       |
| : CFM(Connectivit                   | ry Fault Management) 연동 없이 Link 상태 반영 |

#### 라. ERPS West 포트 설정

| config# interface gigaEthernet 0/32 | : West 포트 설정 모드 진입                   |
|-------------------------------------|--------------------------------------|
| config_g0/32# no spanning-tree      | : STP 기능 disable                     |
| config_g0/32# switchport mode trunk | : VLAN Trunk 모드로 변경                  |
| config_g0/32# erps 1 ring-port      | : RING ID 1번 지정                      |
| config_g0/32# erps 1 cfm-disable    |                                      |
| : CFM(Connectivit                   | y Fault Management) 연동 없이 Link 상태 반영 |

#### 마. ERPS 동작 상태 확인

# 7. 포트 미러링 설정

가. 포트 미러링 구성도(예시)

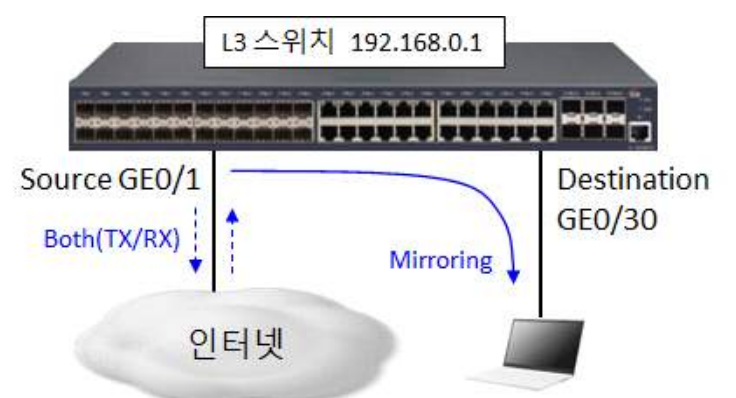

#### 나. 포트 미러링 설정 명령어

config# mirror session 1 source interface g0/1 both config# mirror session 1 destination interface g0/30 portbased

## 다. 포트 미러링 상태 확인

Switch# show mirror

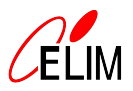

## 1. IP 주소 및 정적 라우팅 설정

가. IP 주소 및 정적 라우팅 설정 구성도(예시)

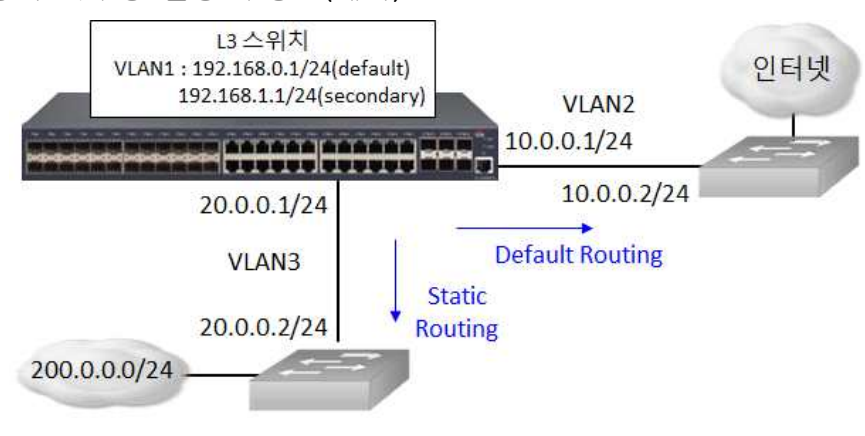

나. IP 주소 설정 명령어

config# interface valn 2 config\_v2# ip address 10.0.0.1 255.255.255.0 config# interface valn 3 config\_v3# ip address 20.0.0.1 255.255.255.0

다. 복수의 IP 주소 설정 명령어

config# interface valn 1 config\_v2# ip address 192.168.1.1 255.255.255.0 secondary

라. Default Routing 설정 명령어

config# ip route 0.0.0.0 0.0.0.0 10.0.0.2 or config# ip route default 10.0.0.2

마. Static Routing 설정 명령어

config# ip route 200.0.0.0 255.255.255.0 20.0.0.1

바. Routing 동작 상태 확인 명령어

Switch# show ip route

# 2. OSPF 설정

가. OSPF 설정 구성도(예시)

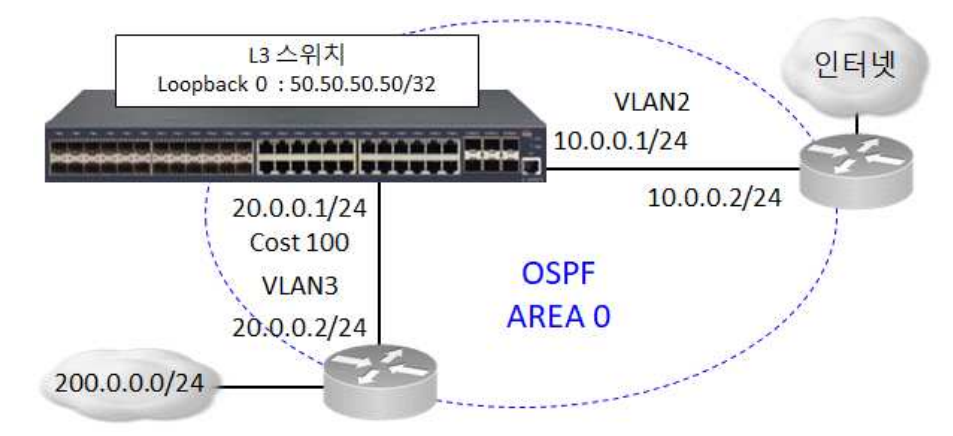

나. Loopback IP 주소 설정 : OSPF의 안정적인 동작을 위해 Loopback 주소를 설정하는 것이 유리하며, 별도의 라우터 ID를 설정하지 않은 경우 라우터 ID로 사용된다.

config# interface loopback 0
config\_I0# ip address 50.50.50.50 255.255.255

다. OSPF 설정

| config# router ospf 1                                | : 1은 process-id |
|------------------------------------------------------|-----------------|
| config_ospf_1# network 10.0.0.0 255.255.255.0 area 0 |                 |
| config_ospf_1# network 20.0.0.0 255.255.255.0 area 0 |                 |

라. VLAN 인터페이스에 OSPF cost 설정

config# interface vlan 3
config\_v1# ip ospf cost 100

#### 마. OSPF 동작 확인 명령어 사용법

| 명 령                                | 설 명                          |
|------------------------------------|------------------------------|
| Show ip ospf [process-id]          | OSPF 프로세스의 정보를 표시한다.         |
| Show ip ospf [process-id] database | OSPF 데이터베이스에 대한 정보를 표시한다.    |
| show ip ospf interface             | OSPF 인터페이스에 대한 정보를 표시한다.     |
| show ip ospf neighbor              | OSPF의 neighbor에 대한 정보를 표시한다. |

# 바. 인터페이스에 OSPF 설정 명령어 사용법

| 명령                                        | 설 명                                                                                     |
|-------------------------------------------|-----------------------------------------------------------------------------------------|
| ip ospf cost cost                         | 인터페이스에 COST 값을 설정한다.                                                                    |
| ip ospf retransmit-interval seconds       | neighbor 사이의 LSA 재전송 시간(초)을<br>설정한다.                                                    |
| ip ospf transmit-delay seconds            | LSA를 보낼 시간(초)을 설정한다.                                                                    |
| ip ospf priority number                   | OSPF에서 DR이 되도록 우선 순위를 설<br>정한다.                                                         |
| ip ospf hello-interval seconds            | hello 패킷을 보내는 간격을 설정한다.                                                                 |
| ip ospf dead-interval seconds             | Dead-interval을 설정한다. 설정한 시간<br>동안 neighbor로부터 hello 패킷이 수신<br>되지 않으면 shutdown 상태로 판단한다. |
| ip ospf authentication message-digest     | 보안을 위해 인접 라우터와 MD5 인증을<br>사용한다.                                                         |
| ip ospf message-digest-key key-id md5 key | MD5 인증에 사용되는 Key 값을 설정한<br>다.                                                           |

# 3. Default Gateway 이중화(VRRP / HSRP) 설정

가. VRRP 설정 구성도(예시)

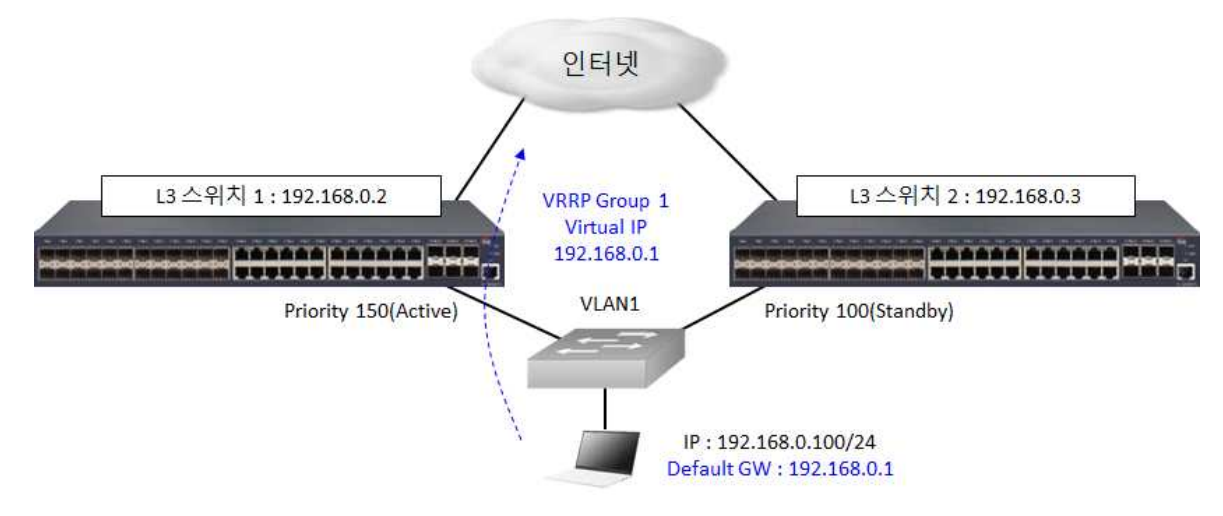

#### 나. VRRP 설정 명령어

SW1\_config# interface VLAN 1 SW1\_config\_v1# ip address 192.168.0.2 255.255.255.0 SW1\_config\_v1# vrrp 1 associate 192.168.0.1 255.255.255.0 SW1\_config\_v1# vrrp 1 priority 150

SW2\_config# interface VLAN 1 SW1\_config\_v1# ip address 192.168.0.3 255.255.255.0 SW2\_config\_v1# vrrp 1 associate 192.168.0.1 255.255.255.0 SW2\_config\_v1# vrrp 1 priority 100

다. VRRP 설정 명령어 사용법

| 명 령                                                               | 설 명                                                                |
|-------------------------------------------------------------------|--------------------------------------------------------------------|
| <b>vrrp</b> group-number <b>associate</b> [ip-address<br>netmask] | VLAN 인터페이스에 VRRP를 활성화한다.                                           |
| vrrp group-number priority <1-255>                                | 우선순위 값을 이용해 Active 스위치와<br>Standby 스위치를 지정한다.(기본값<br>100)          |
| vrrp group-number preempt [delay <1-254>]                         | 선점 모드로 장애 복구시 Active로 동작<br>할 L3 스위치를 지정하며, 복귀 지연시간<br>을 지정할 수 있다. |
| vrrp group-number description TEXT                                | VRRP에 대한 주석을 설정한다.                                                 |
| vrrp group-number authentication string                           | VRRP 통신에 인증 문자열을 적용한다.                                             |
| show vrrp [interface interface-number] brief  <br>detail          | 현재 VRRP의 동작 상태를 확인한다.                                              |

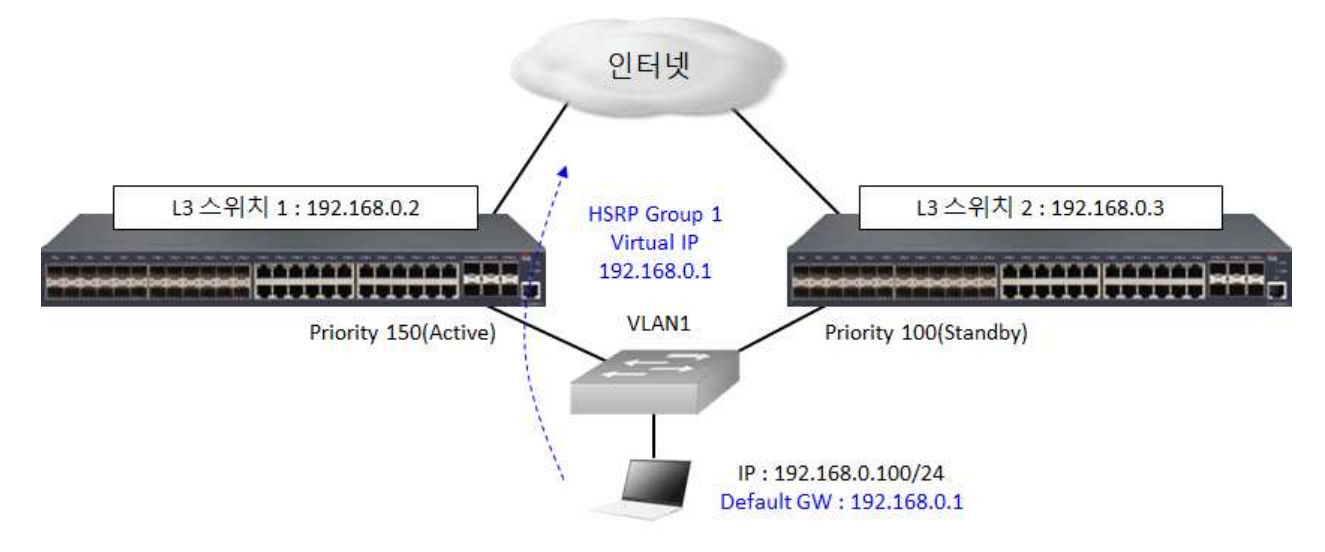

#### 마. HSRP 설정 명령어

SW1\_config# interface VLAN 1 SW1\_config\_v1# ip address 192.168.0.2 255.255.255.0 SW1\_config\_v1# standby 1 192.168.0.1 255.255.255.0 SW1\_config\_v1# standby 1 priority 150

SW2\_config# interface VLAN 1 SW1\_config\_v1# ip address 192.168.0.3 255.255.255.0 SW2\_config\_v1# standby 1 192.168.0.1 255.255.255.0 SW2\_config\_v1# standby 1 priority 100

바. HSRP 설정 명령어 사용법

| 명 령                                                                 | 설 명                                                                |
|---------------------------------------------------------------------|--------------------------------------------------------------------|
| <pre>standby [group-number] ip [ip-address/mask] [secondary]]</pre> | VLAN 인터페이스에 VRRP를 활성화한다.                                           |
| standby group-number priority <1-255>                               | 우선순위 값을 이용해 Active 스위치와<br>Standby 스위치를 지정한다.(기본값<br>100)          |
| standby group-number preempt [delay <1-254>]                        | 선점 모드로 장애 복구시 Active로 동작<br>할 L3 스위치를 지정하며, 복귀 지연시간<br>을 지정할 수 있다. |
| standby group-number description TEXT                               | VRRP에 대한 주석을 설정한다.                                                 |
| standby group-number authentication string                          | VRRP 통신에 인증 문자열을 적용한다.                                             |
| show vrrp [interface interface-number] brief  <br>detail            | 현재 VRRP의 동작 상태를 확인한다.                                              |